# CREATE A PROVIDER PROFILE

### **Create Profile**

Profiles > Create Profile

### Add New Registration

Provider Profile: Registrations tab > New Registration > Current or Upcoming > Select session(s)

## ACCESS

select your organization's name from **Current** sessions

### Add User

3

4

Provider Profile: Users tab > Add a User (*provider's email*)

### Add Role

Profiles > Power Tools > Manage Permissions > Select Role > Grant

#### LIMITED ACCESS

select specific session(s) from **Current** or **Upcoming** 

Visit our **<u>Profiles</u>** support article for step-by-step instruction!